# Adding Support/Other Vehicles

Kansas Board of EMS Regulations require the reporting of non-ambulance Support and Other vehicles. This includes automobiles, motor cycles, ATVs, and UTVs (any vehicle with a VIN Number).

## The Application:

To find the application, log in to the kbems portal here:

https://www.kemsis.org/lms/public/portal#/login

Click on "Applications" in the panel on the right side of the screen:

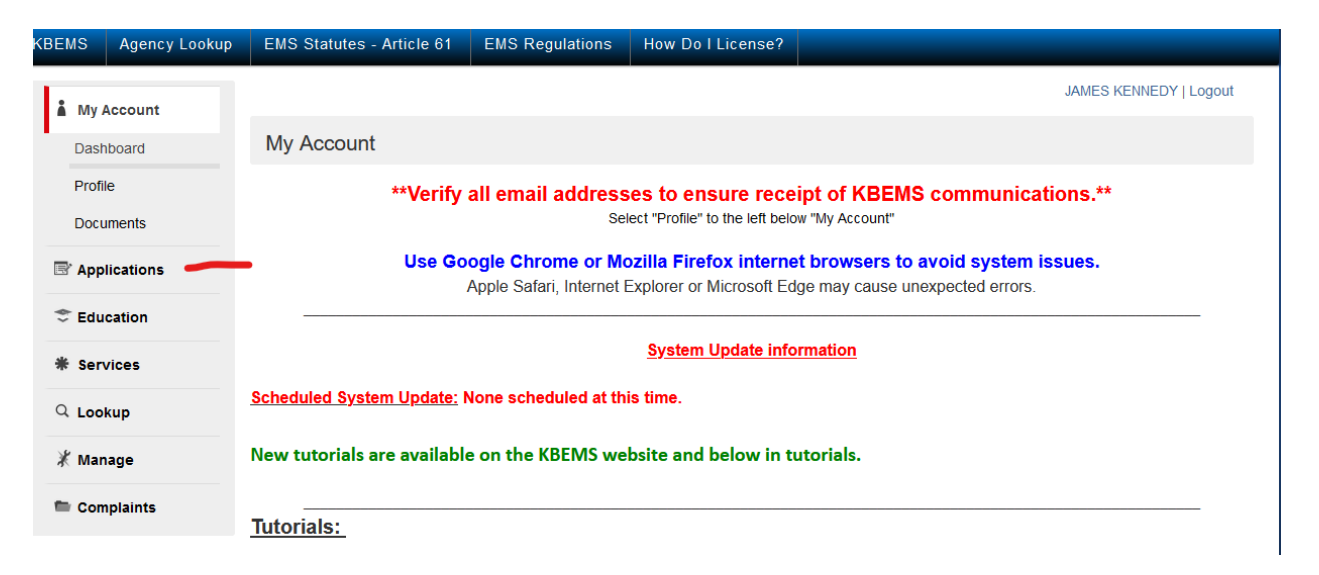

Then click on "View Services Applications" next to the service for which you are adding Support Vehicles:

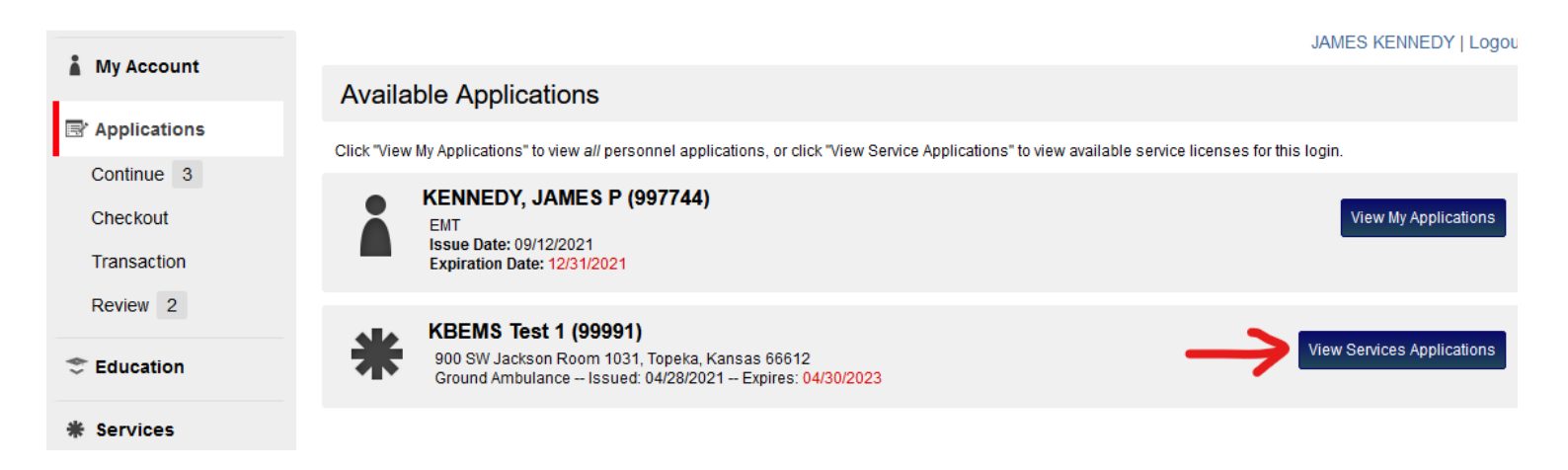

### Click "Apply Now" next to the "Services Support/Other Vehicles Application":

| Andland                                                                                                    | A -1'                                  |
|----------------------------------------------------------------------------------------------------|----------------------------------------|
| Applications Service Investigations Self Report                                                                                                    | Action                                 |
| Are you needing to report potential misconduct or potential violation of state laws relating to an EMS service?                                                                                                    | Apply Now                              |
| Service Staff Position                                                                                                    |                                        |
| Do you need to make changes to or add administrative staff to your service? Use this form to add/change Service<br>Directors, Medical Directors, Assistant Service Directors, non-Attendant Administrative Staff, Primary Contact,<br>Instructional Staff, Lab Instructors, Infection Control Officers, Pediatric Emergency Care Coordinators, and/or ePCR<br>Contact. Service Director changes require a copy of letter assigning the position from the service operator/owner to be<br>attached. Medical Director changes r | Apply Now                              |
| Services Support/Other Vehicles Application                                                                                                    | Apply Now                              |
| Do you want to add Support Vehicles to your Service? The Kansas Board of EMS now requires reporting of Support<br>Vehicles used by Ambulance Services. NOTE: There are no fees associated with this application                                                                                                    | 9 days until application period closes |
| Ambulance and Vehicle Removal Tool                                                                                                    |                                        |
| Do you want to REMOVE an ambulance from service? Use this form with CAUTION. Upon Submission any ambulances<br>removed will no longer be available to your service. Ambulances removed with this tool will no longer be available for<br>renewal. If you need to add them back to your service, you will need to complete a NEW Ambulance License application<br>and pay any applicable fees.                                                                                                    | Apply Now                              |
| Service Station Locations Update                                                                                                    |                                        |
| Where do you have ambulances stationed? Have you added a new station to your service? Do you need to change the<br>address or station number on an existing location? Has your Headquarters Changed? Then use this form. NOTE: This<br>form CAN NOT be used to REMOVE service locations SPONSORING ORGANIZATIONS should use this form to update<br>their Training Locations and/or Records Maintenance Location                                                                                                    | Apply Now                              |
|                                                                                                    | Decide 4 C 4C                          |

#### Click "Add Another" at the bottom of the first screen:

| ✤ Service Informatio | Service Information |  |  |  |  |  |  |  |
|----------------------|---------------------|--|--|--|--|--|--|--|
| *Service Number:     | 99991               |  |  |  |  |  |  |  |
| *Name:               | KBEMS Test 1        |  |  |  |  |  |  |  |

#### New Support Vehicle

First search for the vehicle in the VIN search. If the unit exists in the system, select it from the dropdown list. If it does not appear in the dropdown list OR is a NEW unit, click on the green plus sign to the right of the VIN prompt. When all fields are completed, click "Done". Continue this process until all of your new support vehicles have been entered into the application.

| O VIN Search | VIN         | Primary Certification Level<br>(Select Support/Other<br>Vehicle) | Make     | Model      | l Year <mark>L</mark> i<br>N | icense Tag<br>lumber | Mileage/<br>Hours | Primary<br>Use | Primary<br>Certification<br>Number | Primary<br>Certification<br>Status | Location               |
|--------------|-------------|------------------------------------------------------------------|----------|------------|------------------------------|----------------------|-------------------|----------------|------------------------------------|------------------------------------|------------------------|
| 🗹 AAAMadeup3 | AAAMadeup3  | Ground Ambulance                                                 | Ford     | Model<br>T | 19021                        | 23ABC                | 10000003          | 0              | 20090149                           | Current                            | Kansas<br>Board of EMS |
| 🗹 AAAMadeup1 | AAAMadeup1  | Ground Ambulance                                                 | Chevrole | et2500     | 20201                        | 23 ABC               | 1001              | 0              | 20550146                           | Current                            | Kansas<br>Board of EMS |
| 🗹 AAAMadeUp0 | 7AAAMadeUp0 | 7Ground Ambulance                                                | Ford     | F450       | 20227                        | 89654                | 10                | 0              |                                    | Current                            | Kansas<br>Board of EMS |
| 🗹 AAAMadeup5 | AAAMadeup5  | Ground Ambulance                                                 | Chevrole | etLTZ      | 2021a                        | bc999                | 100               | 0              | 21080262                           | Current                            | Kansas<br>Board of EMS |
| 🕝 AAAMadeup2 | AAAMadeup2  | Ground Ambulance                                                 | Ford     | F250       | 20204                        | 56 DFG               | 2500              | 0              | 20550147                           | Current                            | Kansas<br>Board of EMS |
| 🗹 MadeUp06   | MadeUp06    | Ground Ambulance                                                 | Ford     | F-250      | 2020M                        | ladeUp06             | 100               | 0              |                                    | Current                            | kansas Board<br>two    |
| + Add Anot   | ther 🖌      |                                                                  |          |            |                              |                      |                   |                |                                    |                                    |                        |

→ Save and Continue

Enter the VIN number for the vehicle. If it already exists in the system, select it from the list:

| *Ambulance VIN searc    | h                                       |   |
|-------------------------|-----------------------------------------|---|
| AAAMadeup3              |                                         | 0 |
| *VIN #                  |                                         |   |
| Otherwise, click the gr | en "+" sign next to the VIN Search Box: |   |
| *VIN Search:            | NotaVIN123456                           | • |

Enter the VIN, Make, Model, Year, License Tag (If applicable), Mileage, select a Primary Use of "Support", and the Location it is normally kept. When all of the applicable information has been entered, Click "Done". To add additional vehicles, Click Add Another.

| *VIN Search:                   | NotaVIN123456         | 0 |
|--------------------------------|-----------------------|---|
| *VIN:                          | NotaVIN123456         |   |
| *Primary                       | Ground Ambulance      |   |
| Certification                  |                       |   |
| Level (Select<br>Support/Other | Air Ambulance         |   |
| Vehicle):                      | Support/Other Vehicle |   |
| *Make:                         | Chevrolet ~           |   |
| *Model:                        | Suburban              |   |
| *Year:                         | 2024                  |   |
| License Tag<br>Number:         | EMS 123               |   |
| Mileage/Hours:                 | 9000                  |   |
| *Primary Use:                  | Support ~             |   |
| Primary                        |                       |   |
| Certification<br>Number:       |                       |   |
| Primary<br>Certification       | Current ~             |   |
| Status:                        |                       |   |
| Location:                      | Kansas Board of EMS   | ~ |
| Done 🧲                         |                       |   |
| Save and Continue              |                       |   |

#### When all Support Vehicles have been added to your service, Click "Save and Continue" at the bottom of the screen:

| New Support Vehicle - 1 of 2 | 2 Acknowledgement - 2 of 2                                      |
|------------------------------|-----------------------------------------------------------------|
| ✓ Instructions               |                                                                 |
| This application is for NEV  | N Support/Other Vehicles used in support of Ambulance Services. |
| ♥ Service Information        | n                                                               |
| *Service Number:             | 99991                                                           |
| *Name:                       | KBEMS Test 1                                                    |
| Vew Support Vehi             | cle                                                             |

First search for the vehicle in the VIN search. If the unit exists in the system, select it from the dropdown list. If it does not appear in the dropdown list OR is a NEW unit, click on the green plus sign to the right of the VIN prompt. When all fields are completed, click "Done". Continue this process until all of your new support vehicles have been entered into the application.

| • | VIN Search | VIN          | Primary Certification Level<br>(Select Support/Other Vehicle) | Make     | Model     | License Tag<br>Year <mark>Number</mark> | Mileage/<br>Hours | Primary<br>Use | Primary<br>Certification<br>Number | Primary<br>Certification<br>Status | Location               |
|---|------------|--------------|---------------------------------------------------------------|----------|-----------|-----------------------------------------|-------------------|----------------|------------------------------------|------------------------------------|------------------------|
| 0 | AAAMadeup3 | AAAMadeup3   | Ground Ambulance                                              | Ford     | Model T   | 1902123ABC                              | 10000003          | 0              | 20090149                           | Current                            | Kansas Board<br>of EMS |
| C | AAAMadeup1 | AAAMadeup1   | Ground Ambulance                                              | Chevrole | t2500     | 2020123 ABC                             | 1001              | 0              | 20550146                           | Current                            | Kansas Board<br>of EMS |
| C | AAAMadeUp0 | 7AAAMadeUp0  | 7 Ground Ambulance                                            | Ford     | F450      | 2022789654                              | 10                | 0              |                                    | Current                            | Kansas Board<br>of EMS |
| C | AAAMadeup5 | AAAMadeup5   | Ground Ambulance                                              | Chevrole | 0LTZ      | 2021abc999                              | 100               | 0              | 21080262                           | Current                            | Kansas Board<br>of EMS |
| C | AAAMadeup2 | AAAMadeup2   | Ground Ambulance                                              | Ford     | F250      | 2020456 DFG                             | 2500              | 0              | 20550147                           | Current                            | Kansas Board<br>of EMS |
| C | 🛛 MadeUp06 | MadeUp06     | Ground Ambulance                                              | Ford     | F-250     | 2020MadeUp06                            | 100               | 0              |                                    | Current                            | kansas Board<br>two    |
| C | 3 [New]    | NotaVIN12345 | 6Support/Other Vehicle                                        | Chevrole | tSuburbar | 12024EMS 123                            | 9000              | Support        |                                    | Current                            | Kansas Board<br>of EMS |
|   | + Add Anot | her          |                                                               |          |           |                                         |                   |                |                                    |                                    |                        |

→ Save and Continue

Submit

If all information is true and correct, enter Today's Date, your password, and Click Submit:

| 10-401 Support/Other Vehicles 24-03                                                                                                    |
|----------------------------------------------------------------------------------------------------|
|                                                                                                    |
| New Support Vehicle - 1 of 2 Acknowledgement - 2 of 2                                                                                                    |
| ✓ Acknowledgement                                                                                                    |
| As the appointed representative of the organization, I assure and certify that the organization understands and is in compliance with the authority and requirements of an Ambulance Service as described in Kansas statutes annotated and Kansas administrative regulation. I declare under the penalty of perjury under the laws of the State of Kansas that the information provided in this application is true and correct. *Today's Date |
| 03/22/2024     Today       *Signature - Applicant                                                                                                    |
| Username: jkennedy                                                                                                    |
| Password:                                                                                                    |
|                                                                                                    |